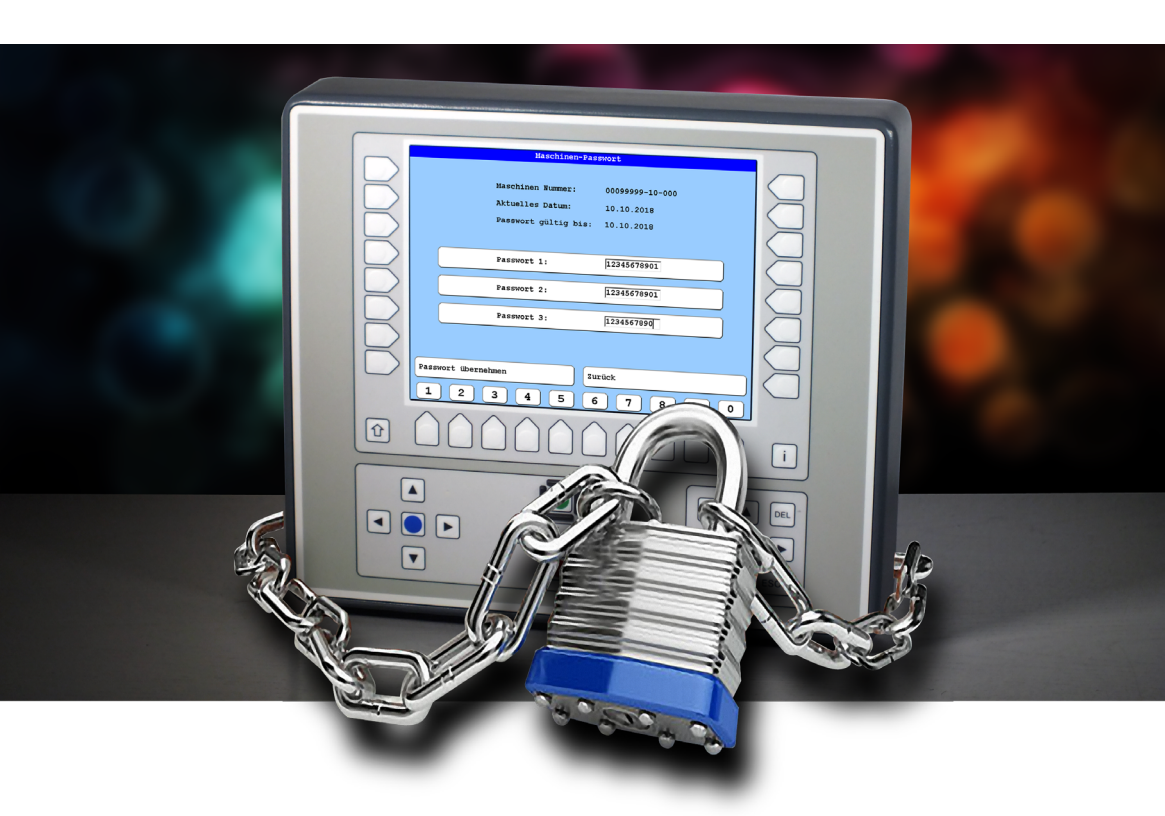

# Bedienungsanleitung

# T8/T8-2 Bedieneinheit Maschinen-Passwort

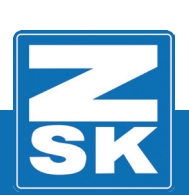

02445V10 [D] - 2018

Subject to change! Änderungen vorbehalten!

© ZSK Stickmaschinen GmbH

Printed in Germany

[ D ] 02445V10

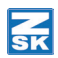

# **T8-Maschinen-Passwort**

### Grundlagen

Download des Software-Updates: https://www.zsk.de/t8-software.html

YouTube Video, Software Update installieren: https://www.youtube.com/watch?v=JNCRShq8pKk

#### HINWEIS

Alle Funktionspfade werden ausgehend vom Grundbildschirm (GB) der Bedieneinheit T8/T8-2 beschrieben.

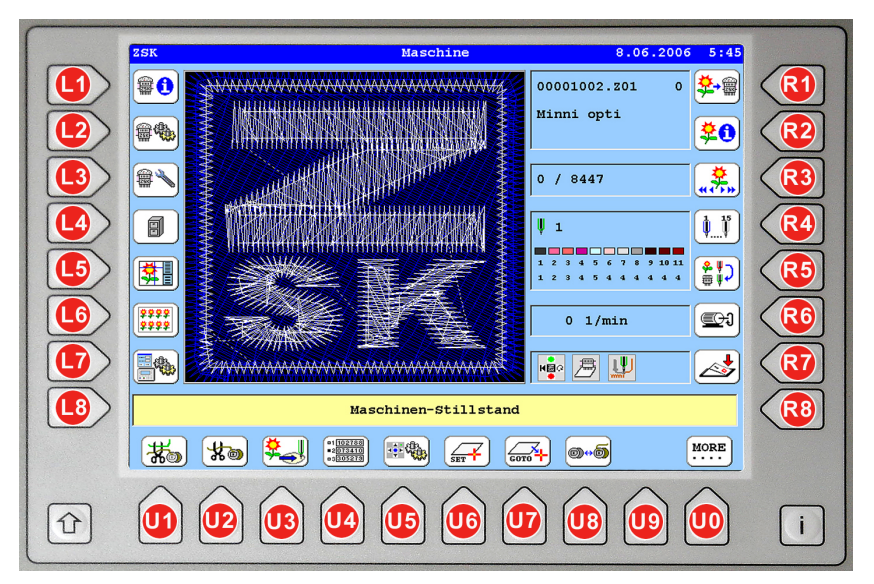

Die in den Funktionsbeschreibungen verwendeten Tastenbezeichnungen können der oben gezeigten T8/T8-2-Abbildung entnommen werden.

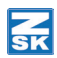

# Allgemein

Nur für den Fall, dass Ihre Maschine sich nach dem Hochfahren der T8-Bedieneinheit mit einer Fehlermeldung bezüglich einer ablaufenden oder einer konkreten Verweigerung der Nutzungsberechtigung meldet, werden Sie mit der erneuten Eingabe des Maschinen-Passworts vertraut gemacht.

#### 

Vermeiden Sie es, das Datum unnötig oft zu verstellen, da dies zum Verlust der Nutzungsberechtigung führen kann. Eine einmalige Verstellung um ±1 Tag ist möglich.

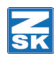

### Maschinen-Passwortkonflikt

Liegt ein Maschinen-Passwortkonflikt vor, dann wird dies nach einem Maschinenstart sichtbar.

Schalten Sie die Maschine am Hauptschalter ein.

|                                     | Fehler Bedieneinheit                                                                              |  |                              |
|-------------------------------------|---------------------------------------------------------------------------------------------------|--|------------------------------|
|                                     | Nummer: 102                                                                                       |  |                              |
|                                     | Passwort verfällt am:<br>10.10.18 12:00 (Maschine stoppt)<br>Bitte lokale Vertretung kontaktieren |  |                              |
|                                     |                                                                                                   |  |                              |
|                                     |                                                                                                   |  |                              |
| Für Serviceauskunft bitte notieren: |                                                                                                   |  |                              |
|                                     |                                                                                                   |  | ► T85W5502 PASSWORT.C 3828 ◄ |
|                                     |                                                                                                   |  |                              |
|                                     |                                                                                                   |  |                              |
| _                                   |                                                                                                   |  |                              |
| ø                                   | Landessprache Bestätigung                                                                         |  |                              |
|                                     |                                                                                                   |  |                              |

- ⇒ Im Verlauf des Hochfahrens der ZSK-Maschinensoftware wird der Dialog *Fehler Bedieneinheit* eingeblendet:
- ⇒ Es wird eine Meldung zur Information über die noch verfügbare Produktionszeit (bis zum xx.xx. xxx/xx:xx Uhr) oder über den Verlust der Nutzungberechtigung eingeblendet.
- Betätigen Sie **[L8]** *Landessprache* um die Meldung in einer anderen Sprache anzuzeigen.

#### A VORSICHT

4 Wochen vor Ablauf einer möglichen Nutzungsberechtigung wird eine Meldung nach jedem Einschalten der Maschine sowie um 12:00 Uhr des Tages angezeigt. Die Nutzungsberechtigung endet am dargestellten Datum um 12:00 Uhr mittags.

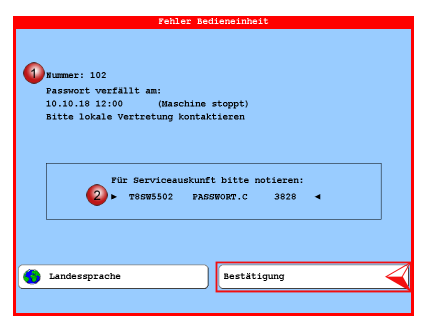

- Notieren Sie die gekennzeichneten Informationen (1)-(2) aus dem Meldungsfenster.
- Betätigen Sie **[R8]** *Bestätigung* um die Meldung auszublenden.

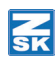

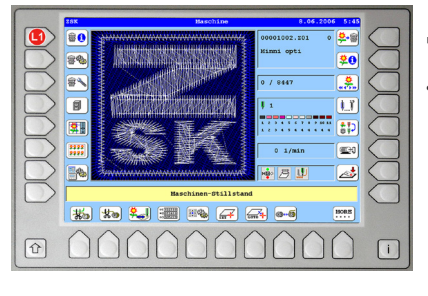

- ⇒ Der T8-Grundbildschirm wird eingeblendet.
- Betätigen Sie [L1] Maschinen-Informationen.

| Maschinen-Information               |                           |  |
|-------------------------------------|---------------------------|--|
| Maschinennummer                     | 99999                     |  |
| Maschinentyp                        | JAFA08400 (500)           |  |
| Stickfeld                           | ↔ 400,00 mm ± 500 mm      |  |
| Kopfanzahl                          | 8 Köpfe                   |  |
| Codierung                           | s1-4:1100 s17-24:10000100 |  |
| 79 / 79-2 Pelesce 17 02 2017        |                           |  |
| T8-Bedieneinheit                    | 55.02                     |  |
| T8-Betriebssystem                   | 06.00                     |  |
| Maschinen-CPU Softwareversion (CON) | 55.06                     |  |
| Maschinen-CPU EPROM Version         | 70.00                     |  |
| Pantographeneinstellung             | 31200100.AND              |  |
| Softwareversion Kopfplatine KSP     | 83 (KSP10/KSP11)          |  |
| Softwareversion Paillette links     | 0 (MCP20)                 |  |
| Softwareversion Paillette rechts    | 0 (MCP20)                 |  |
| Anzahl elektrisch erkannter F-Köpfe | 1 (8)                     |  |
| antshi alaktricch arkanntar N-Könfa | n ()                      |  |
| Maschinen-Passwort 🧹 Zurück         |                           |  |

•

⇔

| Maschinen-Pa                                                                                      | sswort                                      |
|---------------------------------------------------------------------------------------------------|---------------------------------------------|
| <ul> <li>3 Maschinen Nummer:</li> <li>Aktuelles Datum:</li> <li>4 Passwort gültig bis:</li> </ul> | 00099999-10-000<br>10.10.2018<br>10.10.2018 |
| Passwort 1:                                                                                       |                                             |
| Passwort 2:<br>Passwort 3:                                                                        |                                             |
| Passwort übernehmen                                                                               | <sup>Burück</sup>                           |

Betätigen Sie im Dialog *Maschinen-Information* die Taste **[L8]** *Maschinen-Passwort*.

- Der Dialog *Maschinen-Passwort* wird eingeblendet.
- Notieren Sie die gekennzeichneten Informationen (3)-(4) aus dem Dialogfenster.
- Betätigen Sie **[R8]** Zurück um den Dialog zu beenden.
- Fordern Sie ein neues Passwort mit dem Passwortformular an.

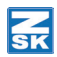

# **Neues Passwort anfordern**

Zur Anforderung eines neuen Passwortes halten Sie bitte die folgenden Informationen bereit:

| Kundenname:          |                                           |
|----------------------|-------------------------------------------|
| Maschinen-Nr.:       | - vom Typenschild                         |
| Fehler-Nr.:          | - aus dem Dialog Fehler Bedieneinheit (1) |
| Serviceauskunft:     | - aus dem Dialog Fehler Bedieneinheit (2) |
| Maschinen-Nr.:       | - aus dem Dialog Maschinen-Passwort (3)   |
| Passwort gültig bis: | - aus dem Dialog Maschinen-Passwort (4)   |

• Setzen Sie sich mit Ihrer **ZSK-Vertretung** oder mit der **ZSK** in Verbindung. Hier erhalten Sie die nötigen Informationen und ein neues Passwort.

#### ZSK-Stickmaschinen GmbH, Deutschland

| E-mail.: | info@zsk.de       |
|----------|-------------------|
| Fax:     | +49 02151 444-170 |

#### HINWEIS

Bei Fax-Mitteilungen bitte das beigefügte Formular benutzen und die notierten Angaben aus den Bildschirmdialogen eintragen.

#### A VORSICHT

Versuche, die Maschinensoftware zu manipulieren, führen zum sofortigen Stillstand der Maschine.

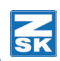

# Maschine freischalten

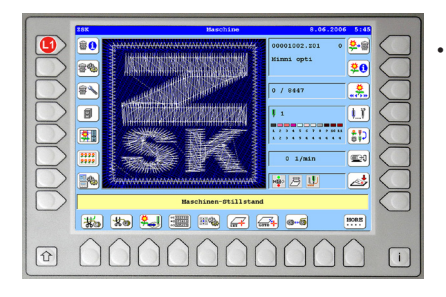

Betätigen Sie die Taste [L1] Maschinen-Information.

| Maschinen-Informatic                | m                           |
|-------------------------------------|-----------------------------|
| Maschinennummer                     | 99999                       |
|                                     |                             |
| Maschinentyp                        | JAFA08400 (500)             |
| Stickfeld                           | ++ 400,00 mm # 500 mm       |
| Kopfanzahl                          | 8 Köpfe                     |
| Codierung                           | \$1-4:1100 \$17-24:10000100 |
| /                                   |                             |
| T8 / T8-2 Release 17.03.2017        |                             |
| T8-Bedieneinneit                    | 55.02                       |
| T8-Betriebssystem                   | 06.00                       |
| Maschinen-CPU Softwareversion (CON) | 55.06                       |
| Maschinen-CPU EPROM Version         | 70.00                       |
| Pantographeneinstellung             | 31200100.AND                |
| Cofference on Forfolstine VCD       | 00 (POD10 (POD11))          |
| Coffmansummaion Daillatte links     | 0 (MCD20)                   |
| Softwareversion Faillette Tinks     | 0 (HCF20)                   |
| Softwareversion Paillette rechts    | 0 (MCP20)                   |
| Anzahl elektrisch erkannter F-Köpfe | 1 (8)                       |
| Inzahl alaktriech arkanntar W-Könfa | •                           |
| Maschinen-Passwort 🧹 Zurück         |                             |
|                                     |                             |

•

Betätigen Sie im Dialog *Maschinen-Information* die Taste **[L8]** *Maschinen-Passwort*.

|      | Maschinen-Passwort                |
|------|-----------------------------------|
|      | Maschinen Wummer: 00099999-10-021 |
|      | Aktuelles Datum: 15.02.2011       |
|      | Passwort gültig bis: 11.02.2011   |
|      |                                   |
|      | Passwort 1:                       |
|      | Passwort 2:                       |
|      | Passwort 3:                       |
|      |                                   |
| Pass | wort übernehmen                   |
| 1    | 2 3 4 5 6 7 8 9 0                 |

- ⇒ Der Cursor steht im Eingabefeld *Passwort 1:* zur Eingabe für den ersten Teil des Passwortes (11-stellig).
- Geben Sie mit den Tasten [U1]-[U0] das vom ZSK-Vertrieb gelieferte 1. Teilpasswort in die 1.Zeile ein.
  - ⇒ Der Cursor springt zum Eingabefeld *Passwort 2:* zur Eingabe des zweiten Teils des Passwortes (11-stellig).
- Geben Sie mit den Tasten **[U1]-[U0]** das 2. Teilpasswort in die 2.Zeile ein.
  - ⇒ Der Cursor springt zum Eingabefeld *Passwort 3:* zur Eingabe des dritten Teils des Passwortes (10-stellig).
- Geben Sie mit den Tasten **[U1]-[U0]** das 3. Teilpasswort in die 3.Zeile ein.

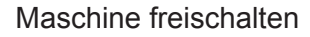

#### HINWEIS

Der Eingabeprozess kann jederzeit mit Betätigung der Taste [R8] Zurück abgebrochen werden.

Bei Erkennung einer fehlerhaften Passworteingabe kann der Cursor mit den Tasten **[L4]-[R4]**, **[L5]-[R5]**, **[L6]-[R6]** zu Korrekturzwecken wieder in das zugehörige fehlerbehaftete Passwort-Eingabefeld gesetzt werden. Der Cursor kann innerhalb der Eingabefelder mit den Cursortasten **[◄]** und **[▶]** der T8-Bedieneinheit nach links und rechts bewegt werden. Mit der Taste **[DEL]** können links vom Cursor befindliche Zahlen entfernt werden und durch Eingabe der korrekten Zahl(en) ersetzt werden.

| Maschinen-Pas            | swort           |
|--------------------------|-----------------|
|                          |                 |
| Maschinen Nummer:        | 00099999-10-000 |
| Aktuelles Datum:         | 10.10.2018      |
| Passwort gültig bis:     | 10.10.2018      |
|                          |                 |
|                          |                 |
| Passwort 1:              | 12345678901     |
|                          |                 |
| Passwort 2:              | 12345678901     |
|                          |                 |
| Passwort 3:              | 1234567890      |
|                          |                 |
|                          |                 |
|                          |                 |
| Passwort übernehmen 🧹 Zu | rück            |
| 1 2 3 4 5 6              | 7 8 9 0         |

- · Kontrollieren Sie nochmals das eingebene Passwort.
- Nach vollständiger Eingabe des Passwortes wird der Button [L8] Passwort übernehmen aktiv dargestellt und das Passwort durch Betätigung der Taste [L8] übernommen.

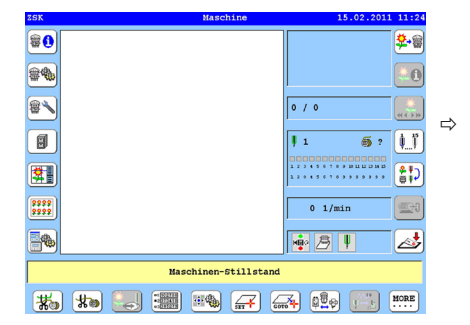

Der Maschinengrundbildschirm wird wieder eingeblendet.

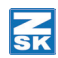

## Fehlerhafte Passworteingabe

⇒ Wurde das Passwort fehlerhaft eingegeben und anschließend die aktive Taste [L8] Passwort übernehmen betätigt, wird die Fehlermeldung Fehler Bedieneinheit eingeblendet.

| Fehler Bedieneinheit                |
|-------------------------------------|
|                                     |
| Nummer: 85                          |
| Eingegebenes Passwort ist ungültig  |
| Passworteingabe überprüfen          |
| Passworteingabe ggf. korrigieren    |
|                                     |
|                                     |
|                                     |
| Für Serviceauskunft bitte notieren: |
| ► T8SW4702 PASSWORT.C 958 ◄         |
|                                     |
|                                     |
|                                     |
|                                     |
| Landessprache Bestätigung           |
|                                     |
|                                     |
|                                     |

- Beenden Sie den Fehlerdialog mit der Taste **[R8]** *Bestätigung*.
- ⇒ Der Dialog *Maschinen-Information* wird erneut eingeblendet.

Korrigieren Sie das Passwort, wie es unter "Maschine freischalten" beschrieben ist.

ZSK Stickmaschinen GmbH Magdeburger Str. 38-40 D-47800 Krefeld Germany

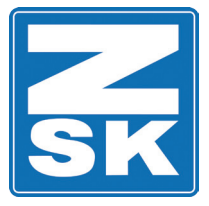

# Service-Abteilung

| Von Ihnen auszufülle                | en:      |                                                                  |
|-------------------------------------|----------|------------------------------------------------------------------|
| Kundenname:                         |          |                                                                  |
| Maschinen-Nr.:                      | XXXXX    | (vom Typenschild)                                                |
| Maschinen-Nr.:                      | ****     | -XX-XXX (aus Dialog Maschinen-Passwort)                          |
| Freigeschaltet bis:                 | XX.XX.XX | (aus Dialog Fehler Bedieneinheit)                                |
| Fehler-Nr.:                         | XXXXX    | (aus Dialog Fehler Bedieneinheit)                                |
| Programm-Version:                   | ****     | PASSWORT.C XXX (Serviceauskunft aus Dialog Fehler Bedieneinheit) |
| Von ZSK-Vertretung/ZSK auszufüllen: |          |                                                                  |

Kunden Fax-Nr.:

Freigeschaltet bis:

 Passwort 1:
 (1. Passwort-Eingabezeile aus Dialog Maschinen-Passwort)

 Passwort 2:
 (2. Passwort-Eingabezeile aus Dialog Maschinen-Passwort)

 Password 3:
 (3. Passwort-Eingabezeile aus Dialog Maschinen-Passwort)

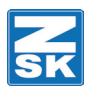

© 2018 ZSK Stickmaschinen GmbH Printed in Germany

> ZSK Stickmaschinen GmbH Magdeburger Str. 38-40 D-47800 Krefeld Germany

> > www.zsk.de zsk@zsk.de